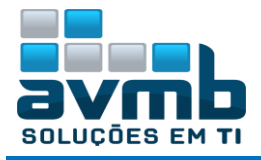

## **Reposta Chamado 36772 – Formação Complementar**

Usuário para ter acesso as unidades que em Cursos do Módulo Formação complementar, devem ter a unidade indicada no momento que é dada a permissão, processo mostrado abaixo.

SIGAdmin > Aba Usuários > Permissões > Implantar Permissões

Ao selecionar o papel do SIGAA – Escolas Acadêmicas Especializadas o sistema vai mostrar um *check box* para selecionar o papel de Gestor de Escola Acadêmica Especializada - Gestor de Escola Acadêmica Especializada

| Grupo de Papéis:                                                      | Nenhum Y                          |  |  |  |
|-----------------------------------------------------------------------|-----------------------------------|--|--|--|
| Papel:                                                                | SIGAA T                           |  |  |  |
|                                                                       | ESCOLAS ACADÊMICAS ESPECIALIZADAS |  |  |  |
| GESTOR DE ESCOLA ACADÊMICA ESPECIALIZADA - GESTOR DE ESCOLA ACADÊMICA |                                   |  |  |  |
|                                                                       | Atribuir Papéis Cancelar          |  |  |  |

Selecionando o Papel aparecem mais campos para preenchimento, onde será indicada a Unidade do Usuário.

| Motivo:          |                                                                                        |  |
|------------------|----------------------------------------------------------------------------------------|--|
| Unidade          |                                                                                        |  |
| Papel temporário | ' 🔍 Sim 🖲 Não                                                                          |  |
| Designação:      | Selecione uma designação 🔹                                                             |  |
| Grupo de Papéis: | Nenhum 🔻                                                                               |  |
| Papel:           | SIGAA                                                                                  |  |
|                  | ESCOLAS ACADÊMICAS ESPECIALIZADAS                                                      |  |
|                  | GESTOR DE ESCOLA ACADÊMICA ESPECIALIZADA - GESTOR DE ESCOLA ACADÊMICA<br>ESPECIALIZADA |  |
|                  | Atribuir Papéis Cancelar                                                               |  |

Com a unidade já é possível atribuir o papel.

| Unidade          | : UBA-REGISTROS ACADÊMICOS (11.01.10.03.03.02)                                         |   |
|------------------|----------------------------------------------------------------------------------------|---|
| Papel temporário | ? 🔘 Sim 🖲 Não                                                                          |   |
| Designação:      | Selecione uma designação 🔹 🔻                                                           | ] |
| Grupo de Papéis: | Nenhum T                                                                               | ] |
| Papel:           | SIGAA 🔻                                                                                | ] |
|                  | ESCOLAS ACADÊMICAS ESPECIALIZADAS                                                      | ] |
|                  | GESTOR DE ESCOLA ACADÊMICA ESPECIALIZADA - GESTOR DE ESCOLA ACADÊMICA<br>ESPECIALIZADA |   |
|                  | Atribuir Papéis Cancelar                                                               |   |

Após ficam aparecendo as unidades que o usuário tem permissão para acessar.

| ESCOLAS ACADÊMICAS ESPECIALIZADAS        |             |                                   |                        |                                                             |            |     |
|------------------------------------------|-------------|-----------------------------------|------------------------|-------------------------------------------------------------|------------|-----|
| Papel                                    | Atribuidor  | Unidade                           | Data de<br>Cadastro    | Expiração Chamado/Motivo                                    | Status     |     |
| GESTOR DE ESCOLA ACADÊMICA ESPECIALIZADA | admin       | UBAREGACAD<br>(11.01.10.03.03.02) | 15/01/2019<br>17:49:53 | 1                                                           | Autorizada | 🤛 🤕 |
| GESTOR DE ESCOLA ACADÊMICA ESPECIALIZADA | 05495813677 | MNUCRACD<br>(11.05.03.01)         | 13/12/2018<br>15:10:44 | 1                                                           | Autorizada | 🥪 🤕 |
| GESTOR DE ESCOLA ACADÊMICA ESPECIALIZADA | 05495813677 | CTGREGACAD<br>(11.01.10.02.03.02) | 11/07/2017<br>15:11:14 | Teste do módulo para<br>implantação nos campi<br>avançados. | Autorizada | 🥪 🥑 |

Acessando o módulo o usuário pode alterar o acesso entre as unidades, como mostra a imagem a seguir.

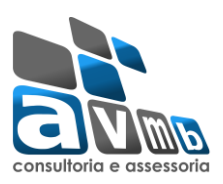

| ESCOLAS ESPECIALIZADAS - UBA-REGISTROS ACADÊ                                                                                                    |                                                                                                    |                                      |
|----------------------------------------------------------------------------------------------------|----------------------------------------------------------------------------------------------------|--------------------------------------|
| Curso Aluno Turma<br>Curso<br>Cadastrar<br>Listar/Alterar                                                                                                    | <ul> <li>Horário</li> <li>Cadastrar</li> <li>Listar/Alterar</li> </ul>                                                                                       | UBAREGACAD<br>CTGREGACAD<br>MNUCRACD |
| <ul> <li>Processos Seletivos</li> <li>Gerenciar Processos Seletivos</li> <li>Questionários para Processos Seletivos</li> <li>Alterar Status de Discente</li> </ul> | <ul> <li>Módulo</li> <li>Cadastrar</li> <li>Listar/Alterar</li> <li>Listar/Alterar</li> </ul>                                                                |                                      |
| <ul> <li>Estrutura Curricular</li> <li>Cadastrar</li> <li>Listar/Alterar</li> </ul>                                                                                | <ul> <li>Turma de Entrada</li> <li>Cadastrar</li> <li>Listar/Alterar</li> </ul>                                                                              |                                      |
| <ul> <li>Página WEB</li> <li>Gerenciar Portais Públicos</li> </ul>                                                                                                 | <ul> <li>Operações Administrativas</li> <li>Alterar Status de Aluno</li> <li>Calendário</li> <li>Parámetros</li> <li>Restrições Matrícula On-Line</li> </ul> |                                      |
|                                                                                                    | Menu Principal                                                                                                    |                                      |